### Now I Know My ABCs

## Switching to Bash

The first order of business is switching your default shell to bash. To do this, use the following steps:

- ssh to unix.andrew.cmu.edu (Remember you can use the shortcut ssh andrew, if you set it up last time.)
- Type the command chsh at the prompt. You will be asked to type in a new shell; enter /bin/bash
- Even though it says it will take 24 hours, it should be nearly instantaneous. Log out of the session, and log back in.
- At this point, your default shell should be bash! Congratulations!!

## **Some Important Directory Names**

- Your home directory can be referenced by "~" (If you use this shortcut, the actual path will always be substituted in.)
- Another person's home directory can be referenced by "~ANDREWID" (So, to go to Adam's, you would use "cd ~adamblan")
- The current directory you are in can be referenced by "." (In the commands below, this is what the period means.)
- The directory one above where you currently are can be referenced by "..."

# Getting a .bashrc

Adam has written a .bashrc that should provide a bunch of neat features, as well as make your future life at CMU easier. You can get it (and the other files it needs) by typing the following commands. (**Hint:** Don't re-type the long file path multiple times; make use of the bash history by using the up arrow!)

- cd ~
- cp /afs/andrew.cmu.edu/course/98/172/config/.bash\_login .
- cp /afs/andrew.cmu.edu/course/98/172/config/.bashrc .
- cp /afs/andrew.cmu.edu/course/98/172/config/.bashrc\_gpi .

Then, **log out** again, and log back in. When your terminal starts up, type gpi, and hit enter. If you see a message with some help, then everything went correctly!

### **Basic Terminal Usage From Last Time**

- (a) cd ("change directory") is a program that will let you move between directories.
- (b) Is ("list") is a program that will list the files in the current directory.
- (c) **pwd** ("print working directory") is a program that will tell you the name of the current directory.
- (d) echo < what you want to echo> is a program that will write whatever you want to your terminal.
- (e) cat <filename> is a program that you should use to list the contents of a file
- (f) **cp** <**source file**> <**destination file**>is a program that will "copy" files.
- (g) **mv** <**source**> <**destination**> is a program that you can use for two purposes. The first is to "move" a file from one place to another. The second is to rename a file.
- (h) rm <file> ("remove file") is a program that will PERMANENTLY delete a file or files. The -r switch will delete files recursively.

#### **Bash Variables**

Bash Variables are a good way of keeping track of information in Bash.

- To set a variable VARIBLE to the value VALUE, you should use the command VARIABLE=VALUE
- To use the variable VARIABLE, you should reference \$VARIABLE. For instance, if you want to echo it, you would write echo \$VARIABLE
- If you want to put a variable near something else, it might be necessary to do \${VARIABLE} instead.
   For instance, if you wanted to do echo ThisIsASentenceWithA\${VARIABLE}AndNoSpaces, the braces would be necessary.

### **Creating Links to Handin Directories**

Many classes ask you to hand in your homework on AFS, and we have found it useful to create symbolic links to these directories for easy access. The first thing to do here is to create a directory to store all of them in one place. We suggest you name it links, but you can name it anything you want by changing the name below. Here are the steps to create the directory:

- cd ~ (Go to the directory that you want to create it in; here, we suggest your home directory)
- mkdir links (Make a directory in the current directory called links)

Now that we have a directory, we should create the actual link:

• cd links (Move to where we want to create the symbolic link)

• ln -s PATH\_OF\_HANDIN\_DIRECTORY NAME\_OF\_SYMBOLIC\_LINK (Create the actual symbolic link)

The handin directories are as follows for selected classes:

- 15-112. You hand in your homework using Autolab
- **15-122.** You hand in your homework using the handin script.
- 15-150. PATH\_OF\_HANDIN\_DIRECTORY should be
  /afs/andrew.cmu.edu/course/15/150/handin/\${USER} and NAME\_OF\_SYMBOLIC\_LINK could
   be 150.

At the very least, you should create a symbolic link with PATH\_OF\_HANDIN\_DIRECTORY as /afs/andrew.cmu.edu/course/98/172/handin/\${USER} and NAME\_OF\_SYMBOLIC\_LINK could be gpi for this class, as an example.

#### Hints on Using a Terminal

- **Up Arrow.** Bash keeps a history of the commands you type. You can navigate through them using the up and down arrow keys.
- **Tab.** Bash can autocomplete commands, file names, etc. You can invoke auto-completion by hitting the tab key a couple of times.
- **Ctrl-R.** Ctrl-R does a reverse search of your bash history. If you start typing in a piece of a command, it will look for commands you recently typed with that string in them. If the one it displays isn't what you want, you can cycle through them by typing Ctrl-R.
- **Ctrl-D.** Ctrl-D sends an end of file character to whatever program you are in. This can be useful to get out of programs that are expecting input (like python and cat).
- **Ctrl-C**. Ctrl-C makes an attempt to kill whatever program you are currently running.
- **Globs ("The star").** If you type cat a\*, Bash will cat all the files that start with a. (The \* tells bash to match any positive number of any types of characters in place of the \*.)
- **Question Mark.** If you type cat a?, Bash will cat all the files that are two characters and start with a. (The ? tells bash to match any one character in place of the ?.)
- **Current and Parent Directories.** In a directory path, "." means the same directory, and ".." means the parent directory.
- **Other's Home Directories.** To refer to other user's home directories, use andrewid. For example, to go to Adam Blank's home directory, you would use cd adamblan.

#### **Background and Foreground**

The process that is currently controlling your terminal is called the **foreground** process. Any other process that you are running is a **background** process.

**Listing the Current Jobs.** To list the currently running **jobs** (processes in your current terminal), you should use the jobs command:

| adamblan@unix34:~\$ jobs |         |       |      |   |
|--------------------------|---------|-------|------|---|
| [1]-                     | Running | sleep | 1000 | & |
| [2]+                     | Stopped | vim   |      |   |

**Starting a Process in the Background.** To start a process in the background (if you want it to run but not take up control of your terminal), you should put an & at the end of the command:

adamblan@unix34:~\$ sleep 1000 &
[1] 15025

**Suspending the Current Foreground Process.** To suspend the current program and put it in the "Stopped" state, you should press Ctrl-Z.

adamblan@unix34:~\$ vim (Ctrl-Z was pressed) [2]+ Stopped vim

**Foregrounding a Process.** If a process is "Stopped," and you would like it to run in the foreground, type fg <job #>:

adamblan@unix34:~\$ jobs [1]+ Stopped sleep 1000 [2]- Stopped vim adamblan@unix34:~\$ fg 1 sleep 1000

**Backgrounding a Process.** If a process is "Stopped," and you would like to run it in the background, type bg <job #>:

adamblan@unix34:~\$ jobs [1]+ Stopped sleep 1000 [2]- Stopped vim adamblan@unix34:~\$ bg 1 [1]+ sleep 1000 & adamblan@unix34:~\$

## **Redirecting Input/Output**

Choosing Standard In.

```
adamblan@unix34:~$ cat < file_with_text
This is a file with some text
adamblan@unix34:~$ wc -l < file_with_text
1</pre>
```

#### **Redirecting Standard Out.**

adamblan@unix34:~\$ cat file\_with\_text > out\_goes\_here
adamblan@unix34:~\$ cat out\_goes\_here
This is a file with some text

#### Appending Standard Out.

adamblan@unix34:~\$ cat file\_with\_text This is a file with some text adamblan@unix34:~\$ cat out\_appends\_here This text is already in this file adamblan@unix34:~\$ cat file\_with\_text >> out\_appends\_here adamblan@unix34:~\$ cat out\_appends\_here This text is already in this file This is a file with some text

**Redirecting Standard Error.** Redirecting standard error looks nearly identical to redirecting standard out, except that instead of >, you use 2>

It is important to realize that standard out will not be directed if you just do this.

#### Redirecting BOTH Standard Out and Error.

- To redirect standard error and standard out, both to standard out, use 2>&1
- To redirect standard error and standard out, both to a file, use 2>&1>

### **More Useful Commands**

- (a) alias NAME\_OF\_ALIAS='THE COMMAND' makes it so that typing NAME\_OF\_ALIAS runs THE COMMAND
- (b) date is a command that tells you the current date and time.
- (c) watch 'THE COMMAND' will show you successive values of running THE COMMAND every few seconds.
- (d) time <program> will execute program tell you how long program took to run, when it exists.
- (e) kill -9 <process\_id> will terminate the program with process id process\_id
- (f) killall -9 <program\_name> will terminate all processes which refer to programs with the name program\_name
- (g) diff <file1> <file2> will tell you the lines that differ between file1 and file2.
- (h) wc <file> will tell you how many lines, words, and characters are in file. If you do wc -l, it will only say how many lines.

- (i) fs
  - fs la <directory>
     This will list the permissions for the directory directory.
  - fs sa <directory> <andrewid> X, where X is either none or some of the following letters:
     rwlidka
     This will set the permissions of directory for the user andrewid to X.
- (j) finger <andrewid> is a command that will tell you information about that user. If you only know the person's name, you can do finger "First Last", where the quotes are necessary, and First and Last are the person's first and last names, respectively.
- (k) whoami is a command that tells you what your username is.
- (I) locate <filename> is a command that tells you everywhere it can find that file on your \$PATH.
- (m) ps is a command that lists the processes currently running in your terminal. If you run ps aux instead, it will tell you all the processes running on that machine.
- (n) sort <filename> is a command that will sort the lines of the given file and print them out.